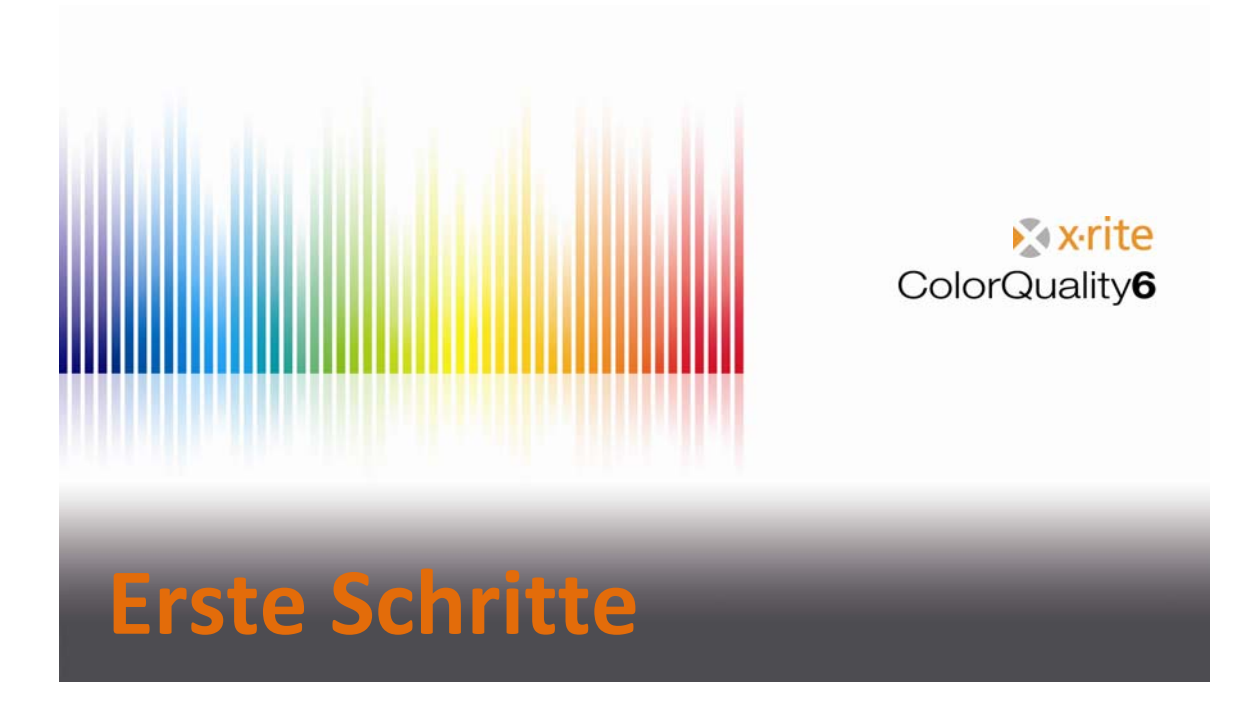

### Inhalt

| Hinweis                                           |
|---------------------------------------------------|
| Beschreibung der Symbolleiste 4                   |
| Einstellungen                                     |
| Allgemeine Einstellungen6                         |
| Einstellung Programm7                             |
| Einstellung Spektralfotometer8                    |
| Einstellung Anzeige                               |
| Einstellung Check Bereich 10                      |
| Kommunikationseinstellungen11                     |
| Einstellung CxF-Browser11                         |
| Erstellung eines neuen Auftrags 12                |
| Messung und verschiedene Anzeigen17               |
| Nutzung von Voreinstellungen18                    |
| Messproben – Überwachung 20                       |
| Bearbeitung eines Auftrags 21                     |
| Erstellung eines Standards 22                     |
| Implementieren eines Standards in einen Auftrag23 |
| Schnellvergleich                                  |
| Sicherung der Datenbank 25                        |
| Wiederherstellung einer Datenbank 26              |

## **Hinweis**

- In dieser Beschreibung finden Sie einen Überblick über die wichtigsten Funktionen in der ColorQuality 6.
- Unser Hauptziel ist es, Ihnen die Hauptfunktionen näher zu bringen.
- In diesem Dokument werden farbmetrische Aspekte nicht diskutiert, da es nur der Hilfestellung dient.

Marken X-Rite ColorQuality<sup>™</sup> und X-Rite InkFormulation<sup>™</sup> sind Marken der X-Rite, Inc. Windows ist eine registrierte Marke der Microsoft Corporation.

Copyright 2010 von X-Rite®

Alle Rechte vorbehalten. Vervielfältigung, Modifikation oder Übersetzung, die die Urheberrechte verletzen, sind ohne vorherige schriftliche Genehmigung ausdrücklich untersagt.

# Beschreibung der Symbolleiste

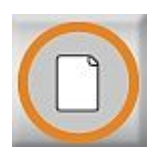

Neu Erstellung eines neuen Auftrags

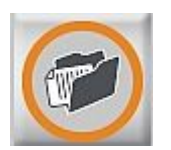

Öffnen Einen bestehenden Auftrag öffnen

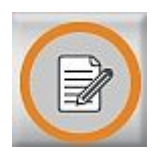

Aktuellen Auftrag ändern Bestehende Referenzen ändern / neue Referenzen hinzufügen

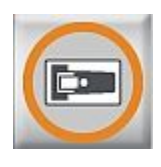

Sample messen

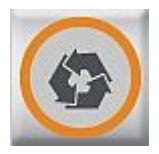

Sample aus ColorNet kopieren Samples aus dem ColorNet laden

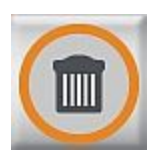

Löschen von Messproben Gemessene und geladene Messungen löschen

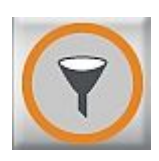

Angezeigte Samples auswählen Messproben nach bestimmen Kriterien herausfiltern

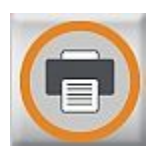

**Drucken** Ausgewähltes Fenster drucken

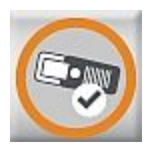

**SPM** Verbindung zum Messgerät

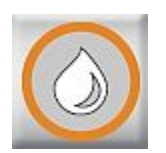

#### Zu InkFormulation wechseln

InkFormulation laden bzw. zwischen ColorQuality und InkFormulation wechseln

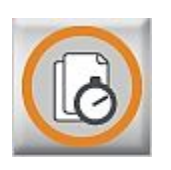

#### Schnellvergleich

Vergleichsmessungen ohne den Job abzuspeichern

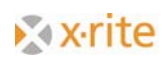

# Einstellungen

### Allgemeine Einstellungen

- 1. Menü Einstellung: Programm. Allgemein
- 2. Überprüfung und Änderung der hinterlegten Messeinstellungen.
- 3. Zum Beenden auf **OK** klicken.

| 🌃 X-Rite Color Quality 6.0 Alpha | a - [SQLite - StdDb]:/X-Rite/Spring Selec | tion                                |
|----------------------------------|-------------------------------------------|-------------------------------------|
| Datei Bearbeiten Auftrag CxF     | Datenbank Einstellungen Fenster Hilfe     |                                     |
| I destand                        | Allgemein                                 | F9                                  |
|                                  | Programm                                  | F10                                 |
|                                  |                                           | F11                                 |
|                                  |                                           |                                     |
|                                  | Anzeigen                                  |                                     |
|                                  |                                           |                                     |
|                                  | Standardmessbedingungen                   |                                     |
|                                  | Lichtart: D65                             |                                     |
|                                  | Beobachter: 2*                            |                                     |
|                                  | Dichte-Standard: DIN 💌                    | ☑ Der Sample wird der Serie mit dem |
|                                  | Weissbezug: Abs                           | kleinsten Farbabstand zugeordnet    |
|                                  | Filter: Pol 💌                             | Messung am SPM auslösen möglich     |
|                                  |                                           |                                     |
|                                  | Farbsystem:                               | Mittelwertbildung:                  |
|                                  | CIE-Lab 🔽                                 | aus jeweils 1 🔺 Messungen           |
|                                  | Lichtarten für Metamerie                  | Aufforderung zur Weisskalibration:  |
|                                  |                                           |                                     |
|                                  |                                           |                                     |
|                                  | M2: A                                     |                                     |
|                                  | Sprache:                                  |                                     |
|                                  | Deutech                                   |                                     |
|                                  | Deutsch                                   |                                     |
|                                  |                                           |                                     |
|                                  |                                           |                                     |
|                                  |                                           |                                     |
|                                  |                                           |                                     |

### Einstellung Programm

#### 1. Menü Einstellung: Programm. Programm.

In den Programmeinstellungen werden Standard- und Farbabstandstoleranzen, der Weissbezug sowie die Rechenmethode definiert. In neuen Aufträgen werden diese Einstellungen übernommen.

Vorsicht: In der Grafischen Industrie werden normalerweise die Dichte- und Farbstärkeberechnungen basierend auf dem Idealweiss als Substrat berechnet. ColorQuality™ erlaubt den Weissbezug selbst zu wählen. Bei der Auswahl "Substrat" sollte dieses über das Fenster "Bearbeiten des aktuellen Auftrags" im Feld "Serie" eingemessen werden (siehe Pfeil "1"). Die Werte für die Dichte und die Farbstärke sind relativ zu dem Bedruckstoff.

Ein Abändern des Weissbezuges hat keinen Einfluss auf die farbmetrischen Daten (z.B. L\*, a\*, b\*).

2. Zum Beenden **OK** oder **Abbrechen** drücken.

| CIELAB dE*                        | Y                 |
|-----------------------------------|-------------------|
| dE*<br>3,00                       |                   |
|                                   |                   |
| Dichteberechnung —<br>Weissbezug: | Idealweiss 🗸      |
| Farbstärkeberechnur               | ng (DS)           |
| Farbmittel :                      | Lasierende Farbe  |
| Rechenmethode :                   | bei maximalem K/S |
| Weissbezug:                       | Idealweiss 💌      |
|                                   |                   |

### Einstellung Spektralfotometer

1. Menü Einstellung: Programm. SPM.

Ein angeschlossenes Spektralfotometer kann gesucht und kalibriert werden. Informationen über die Schnittstelle und die Baudrate werden gewählt oder verändert. Ausserdem erfährt der User im unteren Bereich dieses Fenster die Seriennummer sowie die Softwareversion des angeschlossenen Messgerätes.

2. Bitte beenden Sie dieses Fenster mit Schliessen.

| V D2-                    | T 🚅 Suchen   |
|--------------------------|--------------|
|                          | Trennen      |
| SpectroEye, Spectrolino  | Info         |
| chnittstelle:            | Setup        |
| СОМ1                     | Kalibration  |
| Baudrate: 9600           | 3            |
| Maximale Geschwindigkeit | ×.×          |
| pectroEye                | SpectroServe |
| Serienummer: 10448       |              |
| C-4                      |              |

Bitte beachten Sie, dass der NetProfiler über Setup aktiviert und auch deaktiviert wird.

### Einstellung Anzeige

1. Menü Einstellung: Programm. Anzeige.

In diesem Fenster können Sie verschiedene Anzeigemöglichkeiten individuell definieren. Bei Übernahme der Einstellungen für neue Aufträge werden alle über diese Anzeigen definiert.

2. Zum Beenden **OK** oder **Abbrechen** drücken.

| Uebersicht<br>Delta-Trends<br>Colorimetrie grafisch<br>Colorimetrie Tabelle<br>Weitere Tabellen<br>Spektren numerisch<br>Spektren grafisch | ☑ Remission |
|----------------------------------------------------------------------------------------------------|-------------|
| <b>iltigkeitsbereich</b><br>Einstellungen für 'Auftrag neu' üb                                                                             | pernehmen   |

### Einstellung Check Bereich

Diese Einstellung erlaubt es neben dem Toleranzlimit eine zusätzliche Abgrenzung festzulegen. Hintergrund dieses Check-Bereichs ist eine Warnung, wenn Messproben sich dem Limit annähern. Messproben zwischen dem "Check Bereich"(dunkelgraue Linie) und dem Toleranzlimit (hellgraue Linie) erscheinen gelb.

- 1. Menü Einstellung: Programm. Check Bereich.
- 2. Eingabe von z.B. einem Faktor von 0,833.

Bei einem definierten Toleranzlimit von dE\*=3,0 liegt der durchschnittliche Check Bereich zwischen dE\*=2,5 und dE\*=3,0 (siehe Pfeil "3").

| Wählen Sie                                                             | inen Eaktor von 1 00. wenn Sie keinen Check-Bereich zwischen dem                                                                              |
|------------------------------------------------------------------------|----------------------------------------------------------------------------------------------------|
| Pass-Bereich                                                           | und dem FAIL-Bereich wünschen.                                                                                                    |
| Wenn Sie ko<br>FAIL-Bereich                                            | nen harten Uebergang zwischen dem PASS-Bereich und dem<br>wünschen, können Sie einen Faktor zwischen 0.50 und 2.00 einstelle                  |
|                                                                        |                                                                                                    |
| Alle Samples                                                           | deren Abweichungen von der Referenz zwischen 1.00 x Toleranz un                                                                               |
| Alle Samples<br>Faktor x Tol                                           | deren Abweichungen von der Referenz zwischen 1.00 x Toleranz un<br>ranz betragen, werden in diesem Fall nicht mit FAIL, sondern mit           |
| Alle Samples<br>Faktor x Tol<br>CHECK beze                             | deren Abweichungen von der Referenz zwischen 1.00 x Toleranz un<br>ranz betragen, werden in diesem Fall nicht mit FAIL, sondern mit<br>chnet. |
| Alle Samples<br>Faktor x Tol<br>CHECK beze<br>Faktor:                  | deren Abweichungen von der Referenz zwischen 1.00 x Toleranz un<br>ranz betragen, werden in diesem Fall nicht mit FAIL, sondern mit<br>chnet. |
| Alle Samples<br>Faktor x Tol<br>CHECK beze<br>Faktor: 07               | deren Abweichungen von der Referenz zwischen 1.00 x Toleranz un<br>ranz betragen, werden in diesem Fall nicht mit FAIL, sondern mit<br>shnet. |
| Alle Samples<br>Faktor x Tol<br>CHECK beze<br>Faktor: 07<br>Einstellur | deren Abweichungen von der Referenz zwischen 1.00 x Toleranz un<br>ranz betragen, werden in diesem Fall nicht mit FAIL, sondern mit<br>chnet. |

### Kommunikationseinstellungen

In dieser Einstellung werden die Eingabe- und Ausgabepfade für Aufträge festgelegt. Dies kann ebenfalls für den geeigneten CxF-Browser genutzt werden.

| Kommunikations Einstellunge | n                                         | ×    |
|-----------------------------|-------------------------------------------|------|
| Pfad für Auftragseingang:   | C\Program Files\X-Rite\ColorQuality6\Data |      |
|                             |                                           |      |
|                             |                                           | chen |
|                             |                                           | chen |

### Einstellung CxF-Browser

Diese Einstellung verbindet zum Protokoll der Farbkommunikation – dem CxF-Browser. Farbinformationen können digital in die ColorQuality importiert werden.

| C:\\Table_BROWN.cxf                                                                          |          |
|----------------------------------------------------------------------------------------------|----------|
| IFS Recipes                                                                                  | <u> </u> |
| Table BROWN-Recipe Over Light Table BROWN-Substrate Over Light Table BROWN-Target Over Light |          |
|                                                                                              |          |

## **Erstellung eines neuen Auftrags**

1. Klicken Sie auf Job: Neu oder drücken Sie den ersten Button.

- 2. Kunde.
  - Wählen Sie einen Kunden für diesen Auftrag aus und klicken Sie auf (>>) oder
  - Erstellung eines neuen Kunden: Neu Kundenbezeichnung → OK Klicken Sie auf (>>)

| Auftragserstellung                 | ×         | Neuer Kunde                      | X            |
|------------------------------------|-----------|----------------------------------|--------------|
| Den Auftrag einem Kunden zuordnen: |           | Bezeichnung:                     |              |
|                                    |           | Neuer Kunde                      |              |
| 🙎 CQBasicCustomer                  | Neu       | Erstellt am: 08.11.2010 10:10:50 |              |
| Client 1                           |           | Zusatzbeschreibung:              |              |
| Lient 2                            |           |                                  | <u> </u>     |
|                                    |           |                                  |              |
|                                    |           |                                  |              |
|                                    |           |                                  | Y            |
|                                    |           | Adresse:                         |              |
|                                    |           |                                  |              |
|                                    |           |                                  |              |
|                                    |           |                                  |              |
| (( ))                              | Abbrechen |                                  | OK Abbrechen |
|                                    |           |                                  |              |

<u>Vorsicht:</u> ColorQuality basiert auf Aufträgen. Das bedeutet, dass den Kunden Aufträge zugewiesen werden. Falls der gewünschte Kunde noch nicht angelegt wurde, dann können Sie das während der Auftragserstellung tun. Kunden können außerdem in der Datenbank "Customers" erstellt werden. Ein vorhandener Kunde kann einfach markiert und gewählt werden.

- 3. Bezeichnung des Auftrags.
  - Auftragsname und -beschreibung Klicken Sie auf (>>)

| ezeichnung:    | Neuer Job |  |  |
|----------------|-----------|--|--|
| 8 11 2010 10-  | 10        |  |  |
| usatzbeschreib | oung:     |  |  |
|                |           |  |  |
|                |           |  |  |
|                |           |  |  |
|                |           |  |  |
|                |           |  |  |
|                |           |  |  |

- 4. Messbedingungen.
  - Zur Überprüfung und Definition der Bedingungen. Die angezeigten Bedingungen entsprechen den im Menü Einstellung Allgemein hinterlegten Bedingungen.
  - Klicken Sie auf **Beenden**.

| nftragserstellung<br>Bitte definieren Sie die Messbedingu              | ingen                          |
|------------------------------------------------------------------------|--------------------------------|
| Lichtart:<br>Beobachter:<br>Dichte-Standard:<br>Weissbezug:<br>Filter: | D55<br>2°<br>DIN<br>Abs<br>Pol |
| C                                                                      | Fertig Abbrechen</td           |

- 5. Referenz definieren.
  - Erstellung einer Farbreferenz über Neu

| euerJob          |           |    |    |          | 1 |      |   |            |
|------------------|-----------|----|----|----------|---|------|---|------------|
| ferenzen         | L*        | a* | b* | Toleranz |   | -    | - | •          |
|                  |           |    |    |          |   | D    |   | Neu        |
|                  |           |    |    |          |   | 101- |   | Bearbeiten |
|                  |           |    |    |          |   | ×    |   | Löschen    |
| apierweiss nicht | definiert |    |    |          |   | ð    |   | Substrat   |
|                  |           |    |    |          |   |      |   |            |
| [D65,2           | ·1        |    |    |          |   |      |   |            |
|                  |           |    |    |          |   |      |   |            |

Eine Referenz festlegen über

• Messung

| e Referenz                      |                   |
|---------------------------------|-------------------|
| Bezeichnung:                    | A Messen          |
| neue Referenz                   |                   |
| rstellt am: 08.11.2010 10:16:53 | ColorNet®         |
|                                 | Werte eingeben    |
| Lusatzbeschreibung:             | Standards         |
|                                 | Farbfächer        |
|                                 | Aus CxF           |
| <b>*</b>                        |                   |
| Talayany                        |                   |
|                                 | Referenz berechne |
| dE*<br> 3.00                    | Toleranz berechne |
|                                 |                   |
|                                 |                   |
|                                 |                   |

ColorNet

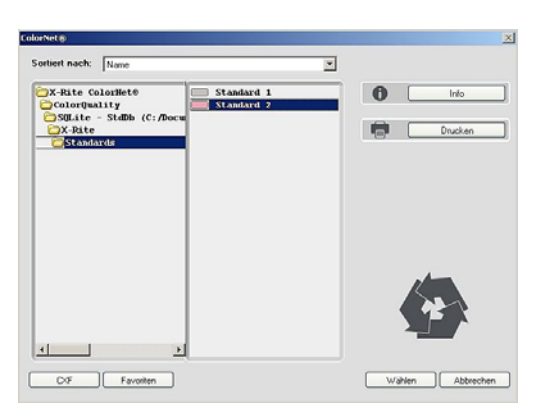

<u>Vorsicht</u>: ColorNet ist eine Verbindung zwischen verschiedenen X-Rite Anwendungen (InkFormulation, ColorQuality und Spektralfotometer). Gespeicherte Informationen können über das ColorNet ausgetauscht werden.

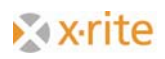

• Eingabe der Farbdaten

Vorsicht: definierte Farbdaten können nicht an ein Messgerät geschickt werden.

| 1× C×    | h      | Lichtart:        | D50 | -        |
|----------|--------|------------------|-----|----------|
|          | 360.00 | Beobachter:      | 2*  |          |
|          |        | Dichte-Standard: | DIN | <b>_</b> |
| <b>^</b> |        | Weissbezug:      | Abs | -        |
|          |        | Filter:          | Pol | <b>V</b> |

- Standards
- Farbfächer oder

| Farbfächer                                                                                                    |                             |   |            | X         |
|----------------------------------------------------------------------------------------------------|-----------------------------|---|------------|-----------|
| Farbfächer<br>Filter:                                                                                                    | PANTONE + Solid Coated (No) |   |            |           |
| Sortiert nach:                                                                                                    | Name                        |   |            | Messen    |
| PANTONE 100 C       PANTONE 101 C       PANTONE 102 C       PANTONE 103 C       PANTONE 103 C       PANTONE 104 C       PANTONE 105 C       PANTONE 106 C       PANTONE 107 C       PANTONE 108 C       PANTONE 108 C       PANTONE 108 C       PANTONE 108 C       PANTONE 108 C       PANTONE 108 C       PANTONE 108 C       PANTONE 110 C       PANTONE 110 C       PANTONE 110 C       PANTONE 111 C       PANTONE 112 C       PANTONE 113 C       PANTONE 114 C       PANTONE 115 C       PANTONE 117 C       PANTONE 118 C       PANTONE 120 C       PANTONE 120 C       PANTONE 1205 C |                             | × | Filter: No |           |
|                                                                                                    |                             |   | OK         | Abbrechen |

• über CxF

Option auswählen und **Referenz** definieren, und auf **OK** klicken.

- die Referenz erscheint im Feld
- es können mehrere Farbreferenzen festgelegt werden. Aber Vorsicht: Die Benutzeroberfläche kann nicht mehr als 50 anzeigen
- optional: Substrat definieren (für Berechnung der Farbstärke und Dichte wichtig)
- Schliessen mit **OK**

Nach dem Schliessen schaltet das Programm automatisch in das Hauptfenster. Hier können jetzt die Proben gemessen oder über ColorNet geladen werden.

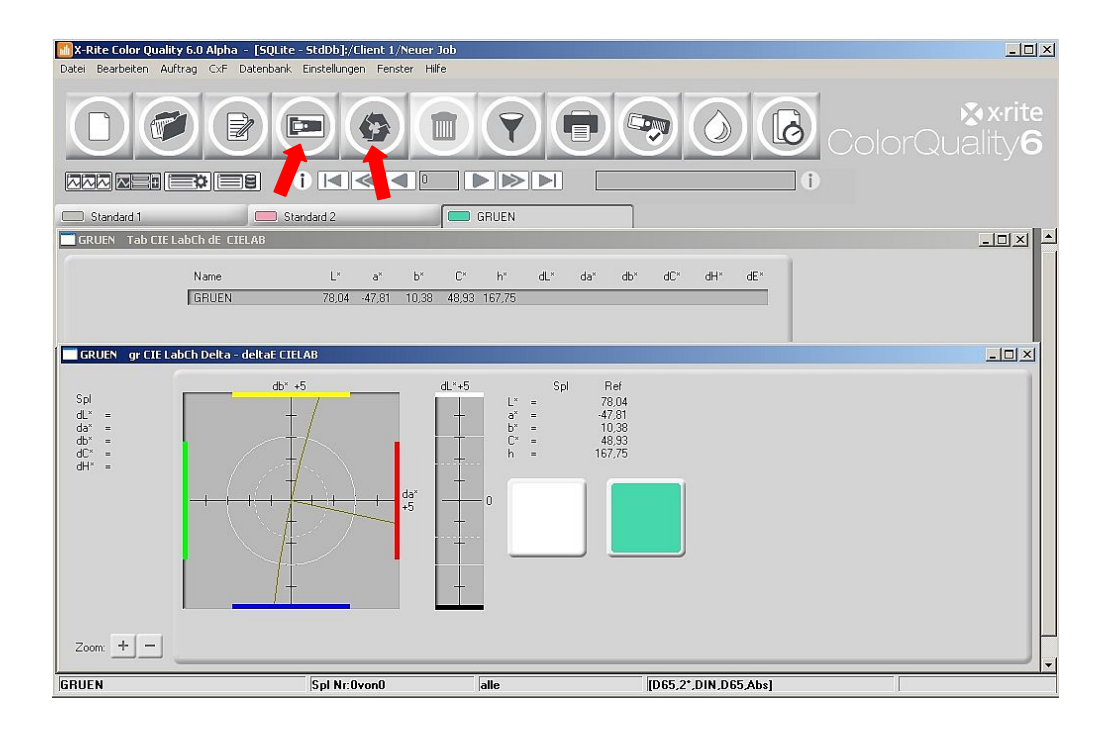

<sup>1)</sup>Hinweis: ColorNet<sup>®</sup> Ist eine Verbindung zwischen verschiedenen X-Rite-Programmen, zum Beispiel ColorQuality<sup>™</sup>, InkFormulation<sup>™</sup>, Spektralfotometer. Das bedeutet, dass Farben zwischen den einzelnen Anwendungen via ColorNet ausgetauscht werden können.

<sup>2)</sup>Hinweis: Die Verzeichnisstruktur in ColorNet entspricht mehr oder weniger der im Windows<sup>®</sup> Explorer. Wenn Sie also ein Verzeichnis doppelklicken, dann werden die darunter liegenden Unterordner angezeigt. Doppelklicken Sie den obersten Ordner (X-Rite ColorNet), und alle vorhandenen Anwendungen und verbundenen Geräte werden angezeigt.

### **Messung und verschiedene Anzeigen**

Es gibt zwei Möglichkeiten Aufträge einzulesen: über Messung oder über ColorNet.

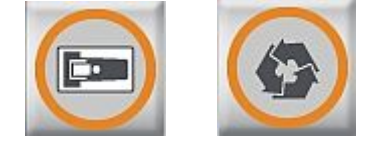

Das Programm ColorQuality ordnet die gemessenen Farbdaten den entsprechenden Referenzen zu. Somit ist es möglich, mehrere Referenzen im Auftrag zu hinterlegen. Die Auswahl der Anzeigen kann wie folgt festgelegt werden:

- Einstellung: Anzeige
  - definiert Anzeigetypen für alle folgende Aufträge
- Fenster: Voreinstellungen
  - definiert unterschiedliche Anzeigetypen für verschiedene Aufträge
- Drücken der Symbole

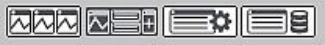

- 1. definiert einen Auftrag mit verschiedenen Anzeigen
- 2. definiert eine Anzeige für alle Aufträge
- 3. Auswahl zwischen Auftrag und Anzeige
- 4. Voreinstellungen für gewählte Anzeigen verwalten (zwischen verschiedenen Voreinstellungen auswählen)

| Auftrag: Anzeigen                               | Auftrag: Anzeigen 🔀                               |
|-------------------------------------------------|---------------------------------------------------|
| Bearbeiten                                      | Bearbeiten                                        |
| Auftrag (gemeinsame Anzeige für mehrere Serien) | C Auftrag (gemeinsame Anzeige für mehrere Serien) |
| C Serie (mehrere Anzeigen für eine Serie)       | 🕫 Serie (mehrere Anzeigen für eine Serie)         |
| Serien aktivieren                               | Anzeigen aktivieren                               |
| ✓ Standard 1                                    | 🗖 Korrektur 🔲 Tab CIE Lab dE                      |
| ▼ Standard 2                                    | 🗖 Statistik 🗖 Tab CIE LCh dE                      |
| GRUEN                                           | Trend dE 🔽 Tab CIE LabCh dE                       |
|                                                 | Trend CIE Lab Tab Metamerie                       |
|                                                 | Trend CIE LCh Tab Farbst.                         |
|                                                 | Trend Farbst. DS Tab Dichte                       |
|                                                 | Trend Dichte num Spec Rem                         |
|                                                 | 🛱 gr CIE LabCh Delta 🛛 🗂 gr Spec Rem              |
|                                                 |                                                   |
|                                                 |                                                   |
| Alle aktiv Alle passiv                          | Alle aktiv Alle passiv                            |
| OK Abbrechen                                    | OK Abbrechen                                      |

### Nutzung von Voreinstellungen

Für Aufträge können verschiedene Anzeigemöglichkeiten festgelegt werden. Hierzu gibt es zwei Möglichkeiten:

| 🚮 X-Rite Color Quali                             | ty 6.0 Alpha - [SQ  | (Lite - StdDb]:/Clia                  | ent 1/Neuer                                                                                 | Job                                              |                              |                                                    |                         |               |    |                       |
|--------------------------------------------------|---------------------|---------------------------------------|---------------------------------------------------------------------------------------------|--------------------------------------------------|------------------------------|----------------------------------------------------|-------------------------|---------------|----|-----------------------|
| Datel Bearbeiten Au                              | oftrag CxF Datent   | i i i i i i i i i i i i i i i i i i i | Fenster Hill<br>Voreinstel<br>Speichern<br>Überlappe<br>Nebeneina<br>Horizontal<br>Vertikal | fe<br>Jungen<br>als Voreinstellung<br>ander<br>J | <u>.</u>                     | Umsc                                               | ►<br>halt+F5<br>halt+F4 |               |    | <b>⊗×ri</b><br>Jality |
| Standard 1                                       |                     | Standard 2                            | Symbole a<br>Alle schlies                                                                   | inordnen<br>ssen                                 |                              |                                                    |                         |               |    |                       |
| GRUEN Tab CIE                                    | LabCh dE CIELAB     | o otanaara z                          | 1 GRUEN<br>2 GRUEN                                                                          | gr CIE LabCh De<br>Tab CIE LabCh c               | ilta - deltaE C<br>IE CIELAB | IELAB                                              |                         |               |    | _0;                   |
|                                                  | Name                | L×                                    | a* b*                                                                                       | C* h*                                            | dL× c                        | a* db*                                             | dC*                     | ⊐l<br>dH× dE× |    |                       |
|                                                  | GRUEN               | 78,04 -4                              | 7,81 10,38                                                                                  | 48,93 167,75                                     |                              |                                                    |                         |               |    |                       |
| GRUEN gr CIE L                                   | abCh Delta - deltal | E CIELAB                              |                                                                                             |                                                  |                              |                                                    |                         |               |    |                       |
| Spl<br>dL* =<br>da* =<br>dC* =<br>dC* =<br>dH* = | - ((                | db' 45                                | +<br>+5                                                                                     | dL*+5<br>+ 4*<br>b*<br>C*<br>k<br>+              | Spl<br>=<br>=<br>=           | Ref<br>78.04<br>-47.81<br>10.38<br>48.93<br>167.75 |                         |               |    |                       |
|                                                  |                     | Sol Nr Ovo                            |                                                                                             | alle                                             |                              |                                                    | ID65.2*.[               | DIN D65 Ab    | s] | <br>                  |

• Speichern als Voreinstellung

Die Funktion **Speichern als Voreinstellung** speichert die gegenwärtigen Anzeigen.

| 3ezeichnung:                |              |
|-----------------------------|--------------|
| Druckerei<br>Farbhersteller |              |
| T di Di loi otolioi         |              |
|                             |              |
|                             | Als Standard |

• Verwaltung von Voreinstellungen

Klicken Sie auf **Voreinstellung: Organisieren** oder den folgenden Button drücken.

| Auftragseinstellung<br>Farbhersteller | X Löschen       |
|---------------------------------------|-----------------|
| Druckerei                             | OO Als Standard |
|                                       |                 |
|                                       |                 |
|                                       |                 |
|                                       |                 |

In dem offenen Fenster Voreinstellung verwalten können Sie:

- Auswählen auswählen einer Voreinstellung
- Löschen löschen einer Voreinstellung
- Als Standard als Standard markieren

### Messproben – Überwachung

- 1. Mit den nach links sowie nach rechts gerichteten Pfeilen in der Probenauswahl kann man die Proben durchblättern (vorn ↔ zurück).
- Neben der Probenauswahl kann man Informationen über den Auftrag (i links) sowie über die einzelne gemessene Probe (i – rechts) hinterlegen. Dieser Kommentar kann jederzeit überschrieben werden.

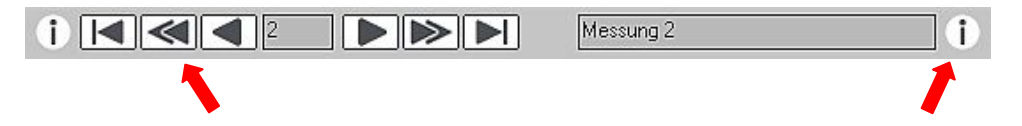

# **Bearbeitung eines Auftrags**

Die Bearbeitung eines Auftrages erfolgt über 3 mögliche Schritte:

- Symbol Bearbeitung des aktuellen Auftrags
- Taste F4 oder

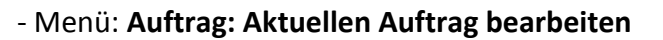

| euer Job                                                   |                          |        |        |                              |          | (1) |         |                     |
|------------------------------------------------------------|--------------------------|--------|--------|------------------------------|----------|-----|---------|---------------------|
| ferenzen                                                   | L*                       | a*     | b*     | Toleranz                     |          |     |         |                     |
| Standard 1                                                 | 77,80                    | -0,69  | 3,15   | CIELAB dE*                   | 3,00     |     |         | Neu                 |
| Standard 2                                                 | 75,49                    | 31,38  | 2,68   | CIELAB dE*                   | 3,00     | _   | ( all a |                     |
| GRUEN                                                      | 78,04                    | -47,81 | 10,38  | CHELAB dE*                   | 3,00     | _   |         | Bearbeiten          |
|                                                            |                          |        |        |                              |          |     |         |                     |
|                                                            |                          |        |        |                              |          |     | ×       | Löschen             |
| apierweiss nicht d                                         | efiniert                 |        |        |                              |          |     | ×       | Löschen<br>Substrat |
| apierweiss nicht d<br>RUEN                                 | efiniert                 |        | Т      | oleranz:                     |          |     | × (     | Löschen<br>Substrat |
| Papierweiss nicht d<br>RUEN                                | efiniert                 |        | T      | oleranz:                     | <b>T</b> |     |         | Löschen<br>Substrat |
| Papierweiss nicht d<br>RUEN<br>L= 78,<br>a= -47,           | lefiniert<br>0<br>8      |        | T      | oleranz:<br>CIELAB dE*       | X        |     |         | Löschen<br>Substrat |
| Papierweiss nicht d<br>RUEN<br>L= 78,<br>a= -47,<br>b= 10, | lefiniert<br>0<br>8<br>4 |        | T<br>D | oleranz:<br>XELAB dE*<br>dE* | Y        |     |         | Löschen<br>Substrat |

In dem offenen Fenster Voreinstellung verwalten können Sie:

| Neu          | Erstellung einer neuen Referenz                    |
|--------------|----------------------------------------------------|
| Bearbeiten   | Bearbeitung einer Referenz oder des Toleranzlimits |
| Löschen      | Markieren einer Referenz und "Löschen" klicken     |
| Bedruckstoff | Erstellung oder Änderung des Substrates            |

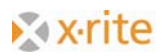

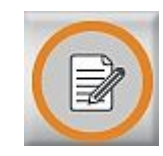

## **Erstellung eines Standards**

Der Benutzer hat die Möglichkeit, oft genutzte spezifische Farbmuster als Standards zu hinterlegen.

- 1. Menü Datenbank: Standards.
- 2. Kunden auswählen
- 3. Neu anklicken.
- 4. Über eine auslösende Messung oder über ColorNet kann der Standard definiert werden.
- 5. Vervollständigung der Standard-Definition mit Schliessen.

| X-Rite Color Quality           | 6.0 Alpha - [SQLite - StdDb]:/Client 1/Neuer<br>Color Databask Findelingers, Factor L | ' Job   |                      | <u>_   ×</u> |
|--------------------------------|---------------------------------------------------------------------------------------|---------|----------------------|--------------|
| Dater bearberen Ann<br>Datenba | nk: Standards                                                                         |         | ×                    |              |
| Kunc                           | Neuer Standard                                                                        |         | ×                    | 🔊 🔊 🔊 🔊      |
| Sorti                          | Bezeichnung:                                                                          |         | Messen               | rQuality6    |
|                                | Neu                                                                                   |         | ColorNet®            |              |
| Standar                        | Erstellt am: 08.11.2010 10:28:19                                                      |         | Werte eingeben       |              |
| GRUEN '                        | Zusatzbeschreibung:                                                                   |         |                      |              |
|                                |                                                                                       |         |                      |              |
|                                |                                                                                       |         |                      |              |
|                                |                                                                                       |         |                      |              |
| GRUEN                          | To                                                                                    | eranz:  |                      |              |
| Spi F.                         | L= 77,9<br>a= -48,4                                                                   | LAB dE* |                      |              |
| da* = -1<br>db* = -            | b= 10,7 d<br>(3,0)                                                                    | E•      |                      |              |
| dL* = 1<br>dH* =<br>dE* = 1    | [063,2]                                                                               |         |                      |              |
|                                |                                                                                       |         |                      |              |
|                                |                                                                                       |         | OK Abbrechen         |              |
|                                |                                                                                       |         | Ausgewählt: 0 von 0  |              |
|                                |                                                                                       |         | Schliessen           |              |
| 7                              |                                                                                       |         |                      |              |
| 200m:                          |                                                                                       |         |                      |              |
| GRUEN                          | Spl Nr:3von3                                                                          | alle    | [D65,2*,DIN,D65,Abs] |              |

### Implementieren eines Standards in einen Auftrag

- 1. Den Auftrag öffnen, in den der Standard implementiert werden soll
  - Klicken Sie auf **Job: Öffnen** oder drücken Sie den ersten Button.
- 2. Wählen Sie das Symbol Aktuellen Auftrag ändern: Neu.
- 3. Der Standard kann über ColorNet definiert werden.
- 4. Über Doppelklick oder Markieren und Auswählen wird der Standard "importiert".
- 5. Der Standard wurde nun in den Auftrag importiert.
- 6. Das Fenster mit **OK** schliessen.

| ColorNet®           | ×        |
|---------------------|----------|
| Sortiert nach: Name | <b>T</b> |
| ColorQuality        | lnfo     |
| Aufträge            | Drucken  |
| C Standards         |          |
|                     |          |
|                     |          |
|                     |          |
|                     |          |
|                     |          |
|                     | Wählen   |
|                     |          |

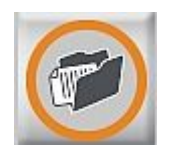

# Schnellvergleich

Der Schnellvergleich bietet eine Option, schnell und ohne Anlegung von Kunden und Auftrag Referenzdaten mit Messproben zu vergleichen.

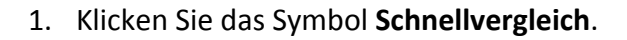

- bevor Sie mit den Messungen beginnen, überprüfen Sie die Messbedingungen. Messbedingungen akzeptieren bzw. abändern → OK.
- 3. Referenz definieren (Messung oder über ColorNet laden)  $\rightarrow$  **OK**.

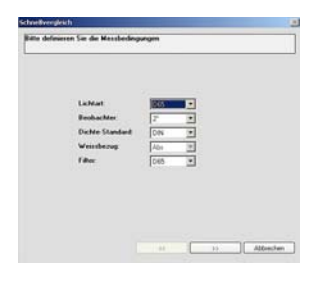

Das Programm wechselt nach Referenzhinterlegung ins Hauptfenster. Jetzt können Sie mit den Messungen der Samples / Proben beginnen.

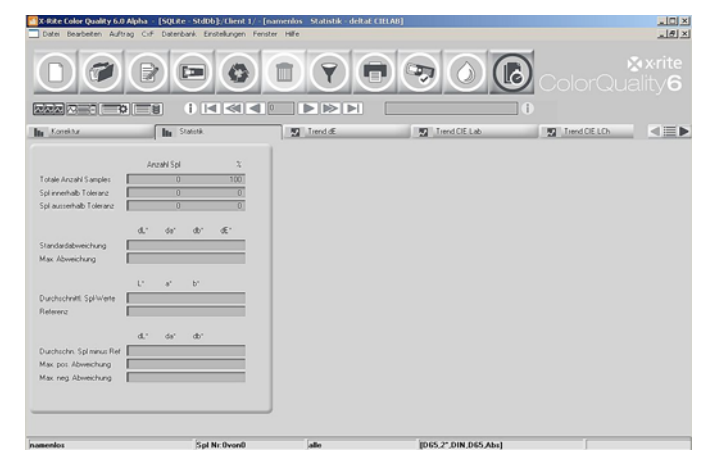

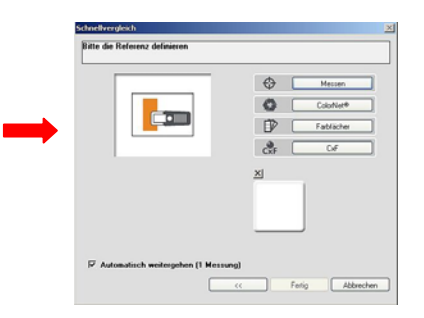

Um den Modus **Schnellvergleich** zu verlassen, klicken Sie erneut auf das Symbol Schnellvergleich. Bevor die Funktion erlischt, werden Sie gefragt, ob die aktuellen Messungen gespeichert werden sollen oder nicht. Hier haben Sie noch im Nachhinein die Möglichkeit, die Messungen in einem Auftrag für einen Kunden abzuspeichern.

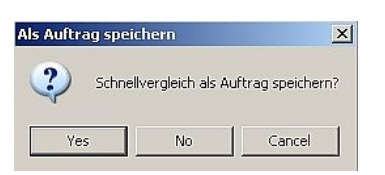

# Sicherung der Datenbank

Da die Datenmengen stetig ansteigen, wird ein regelmässiges Abspeichern der Datenbanken empfohlen.

Die Sicherung der Datenbanken erfolgt in der ColorQuality organisiert und somit auch benutzerfreundlich.

- 1. Menü: Datei: Datenbank: Sichern.
- 2. Markieren der Datenbank und Speichern.

| 🜃 X-Rite Color Quality 6.0 Alpha - [SQLite - StdDb]                    |                                                                     |
|------------------------------------------------------------------------|---------------------------------------------------------------------|
| Datei Bearbeiten Auftrag CxF Datenbank Einstellungen Fenster Hilfe     |                                                                     |
| Detenberk<br>Detenberk<br>Zu InkFormulation wechsein<br>Beenden Alk+F4 | ColorQuality6                                                       |
|                                                                        |                                                                     |
|                                                                        | Backup-Datenbank exportieren ? ×<br>Save in: ColorQualky6 ▼ ⇔ È 😁 • |
|                                                                        | ☐Bin<br>☐Data<br>ᢙDoc<br>☐Lng                                       |
|                                                                        | File name: dbcq.cqbx Save                                           |
|                                                                        | Save as type:  Lolor Quality Backup (".cqbx) ▼                      |

# Wiederherstellung einer Datenbank

Das Wiederherstellen von Datenbanken zeigt sich ebenfalls einfach und benutzerfreundlich.

- 1. Menü: Datei: Datenbank: Wiederherstellen.
- 2. Wiederherzustellende Datenbank anklicken und öffnen.

| 🚮 X-Rite Color Quality 6.0 Alpha - [SQLite - StdDb]                            |                                              |
|--------------------------------------------------------------------------------|----------------------------------------------|
| Datei Bearbeiten Auftrag CxF Datenbank Einstellungen Fenster Hilfe             |                                              |
| Discusse enructeur   Discussel   Zul InFormulation wechseln   Beenden   Alk+F4 | P P O ColorQuality6                          |
|                                                                                |                                              |
|                                                                                |                                              |
|                                                                                | Backup-Datenbank importieren ?X              |
|                                                                                |                                              |
|                                                                                |                                              |
|                                                                                | E disq.cqbx                                  |
|                                                                                |                                              |
|                                                                                | File name: dbcq.cqbx Dpen                    |
|                                                                                | Files of type: Color Quality Backup (*.cqbx) |
|                                                                                |                                              |
|                                                                                |                                              |

- 3. Markieren der Datenbank  $\rightarrow$  Wählen.
- In dem erscheinenden Fenster die Option Datenbank überschreiben auswählen → OK. Die gesamten Daten werden in der Datenbank wiederhergestellt.

Mit der Option Datenbank überschreiben werden alle existierenden Daten in der Datenbank überschrieben. Die Option "Hinzufügen" hängt nur die neuen/aktuellen Daten an die bestehenden an. Es werden keine Daten überschrieben.